## **Entering Absences in Skyward**

## This process will eliminate the paper Staff Absence Form only. You will still need to follow your building procedures for reporting absences.

- Login onto Mosinee School District website: www.mosineeschools.org
- On the left side of screen click on <u>Staff</u>
- At the bottom of the screen click on <u>Skyward</u>
- Click on Skyward Financial Login
- Enter Login ID and Password and click on Sign In (If you forgot your Login click on Forgot you Login/Password? and follow the instructions given.)
- Click on the <u>Time Off</u> tab in the upper left side of screen. If the Time Off tab does not appear when you log in go the Under the Home Tab and click on Employee Access Home and the Time Off tab will the appear.
- Click on <u>My Requests</u>.
- Click on <u>Add</u>. This brings up the screen you will enter your absence in.

| dd                                                  |                                       |                            |                                     |                                        |                                |                           |                          | 🔟 🗘 🤠                        |
|-----------------------------------------------------|---------------------------------------|----------------------------|-------------------------------------|----------------------------------------|--------------------------------|---------------------------|--------------------------|------------------------------|
| Remaining Time Off                                  |                                       |                            |                                     |                                        |                                |                           |                          |                              |
| Time Off Code<br>SICK LEAVE - ADMIN/TEACHERS        | Remaining<br>1562h ՈՈտ                | Approved                   | Waiting                             | Available<br>1562b.00m                 | Future<br>Remaining            | Future<br>Waiting         | Future<br>Available      |                              |
| DISTRICT OBLIGATION<br>JURY DUTY<br>NO PAY TIME OFF | <sup>0h</sup> Cho<br><sup>0h</sup> ab | ose the Tim<br>sence. Clic | e Off Cod<br>king the do<br>more ch | e that best e<br>own arrow w<br>oices. | explains your<br>/ill give you |                           |                          |                              |
| Time Off Request                                    |                                       |                            |                                     | Choose t                               | he Reason C                    | ode that b                | est explains t           | he Save                      |
| * Time Off Code: SICK LEAVE                         | -ADMIN/TEAC                           | ÆRS - Hours                | s 🗸 Ho                              | arrow wi                               | ll give you m                  | ore choice                | s. Clicking the          | Back                         |
| * Reason: 1 - SICK (                                | SELF)                                 | ~                          | Detail                              | word De                                | tail will give y               | ou a brief                | explanation o            | of                           |
| Description:                                        |                                       |                            |                                     |                                        | ine rreason y                  | ou nave e                 |                          |                              |
| Maximum charac                                      | ters: 200, Remain                     | ing characters: :          | 200                                 | Please c                               | omplete the [                  | Descriptio                | n field with a n         | nore detailed                |
| * Start Date: 08/09/2012                            | Thursday                              |                            |                                     | explanatio                             | on of your abs                 | sence. Pie<br>vill be rea | ase indicate i<br>Jired. | r a period sut               |
| Start Time: 08 N: 00                                | v an v                                |                            |                                     |                                        |                                |                           |                          |                              |
| Sub Neede                                           | d 🔶                                   |                            |                                     | Comp                                   | olete Start Da                 | ate, Hours,               | Minutes and              | Start Time of                |
| Select additional employ                            | ees to notify v                       | vhen this req              | uest is sub                         | mitt box T                             | sence. If a since will then ta | ub is requi<br>ake vou to | the AESOP s              | e Sub Neede<br>ian on screer |
| Select Employee(s):                                 |                                       |                            |                                     |                                        | when                           | your save                 | your absence             |                              |
|                                                     |                                       |                            |                                     |                                        |                                |                           |                          |                              |
| You may send                                        | an email to e                         | employees t                | hat you                             |                                        |                                |                           |                          |                              |
| Click on Select                                     | t Employees                           | and you will               | then be                             |                                        |                                |                           |                          |                              |
| able to choose                                      | e their email t<br>eir name and       | y checking                 | the box                             |                                        |                                |                           |                          |                              |
|                                                     | si name ana                           | circiting 54               |                                     | .::                                    |                                |                           |                          |                              |
|                                                     |                                       |                            |                                     |                                        |                                |                           |                          |                              |

- Click on <u>Save</u>. If you have the sub needed box checked you will then be taken to the AESOP sign on screen.
- After saving your absence an e-mail will be sent to your building office for approval of the absence. When an absence is approved you will receive and email stating this.
- Personal Days will need to approved before going to AESOP and requesting a substitute.

## Viewing Absence Status in Skyward

- Login onto Mosinee School District website: <u>www.mosineeschools.org</u>
- On the left side of screen click on Staff
- At the bottom of the screen click on Skyward
- Click on Skyward Financial Login
- Enter Login ID and Password and click on Sign In (If you forgot your Login click on Forgot you Login/Password? and follow the instructions given.)
- Click on the <u>Time Off</u> tab in the upper left side of screen. If the Time Off tab does not appear when you log in go the under the Home Tab and click on Employee Access Home and the Time Off tab will the appear.
- Click on <u>My Status</u>.
- This brings up the screen you can view the status of your absences. You will only be able see Time Off Codes that apply to you individually.

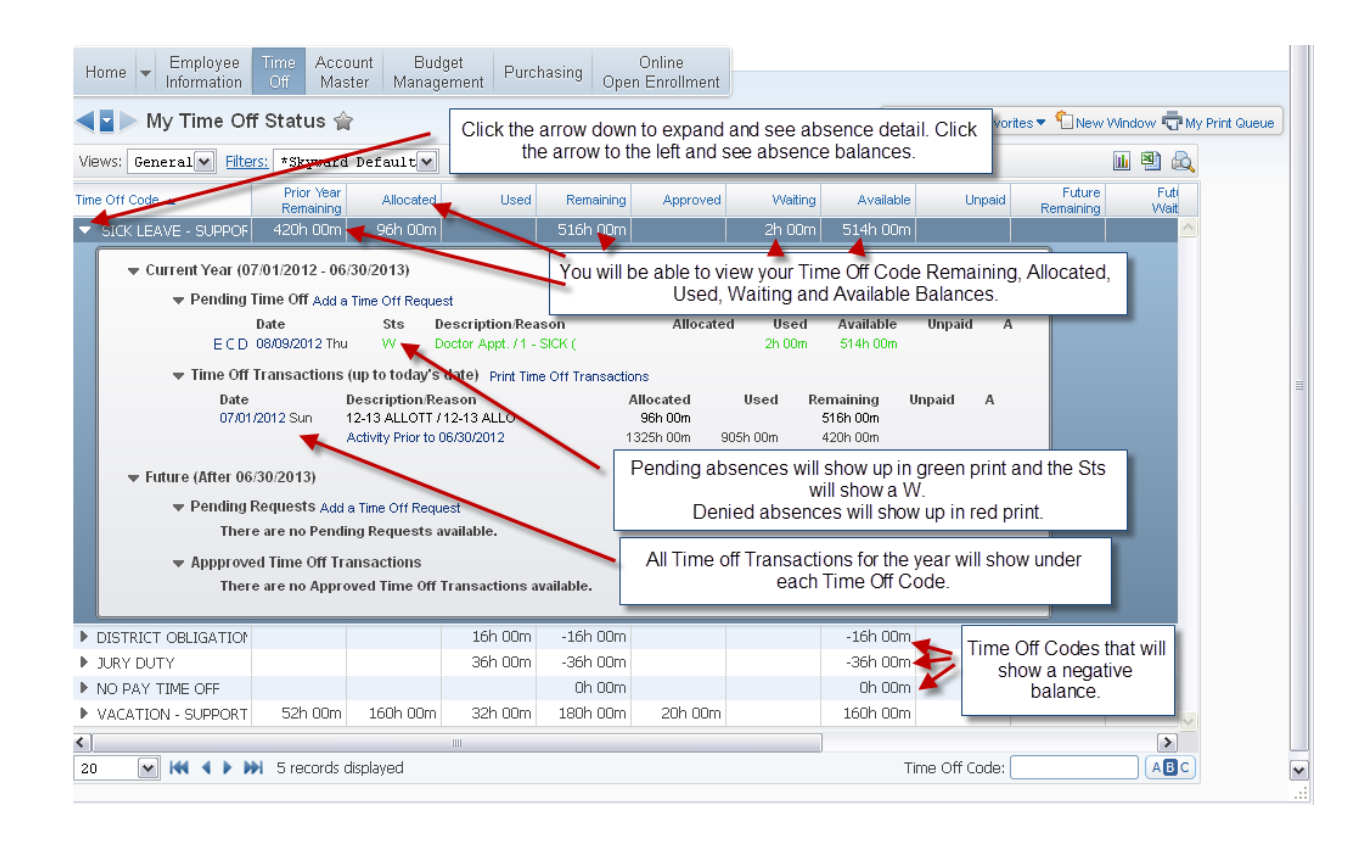

- Absences that do not have a set amount of time Allocated will appear as a negative balance under the Remaining and Available column. If the employee uses the following Time Off Codes: District Obligation, Jury Duty and No Pay Time Off, they will show a negative balance. At the beginning of each year these balances will be zero.
- To return to the previous screen click the back arrow in the upper left hand corner of the screen or click Exit in the upper right corner of the screen.